## 本文目录

- <u>工商银行怎么在手机上开通网银?</u>
- 工商银行的网银具体怎么使用?
- 工商银行手机银行和网上银行区别?
- <u>什么是工行个人网银互联?</u>
- <u>如何开通工商银行的网银?</u>
- <u>怎么在电脑上开通工商银行网银?</u>

# 工商银行怎么在手机上开通网银?

### 官网开通

首先进入中国工商银行官网,找到【个人网上银行登陆】点击进入并完成登录,然 后找到【安全】点击进入,进入之后点击网银管理,找到【电子银行管理】-【电子 银行渠道情况】-【手机银行】按页面提示办理即可。

### 手机APP开通

通过手机银行客户端首页面"点击登录"进入登录页面,选择"自助注册"并按页面提示进行办理。需要注意的是这种开通方法只能办理小额转账等业务,如需大额支付,需要到营业网点申领U盾或密码器。

工商银行的网银具体怎么使用?

工商银行网上银行使用方式有两种,一种是使用电脑登录网上银行使用方法,另一种是手机下载工商银行app使用方法。

#### 02

在电脑上面打开浏览器,在搜索栏输入工商银行,然后点击进入工商银行官网主页。

03

进入网站之后点击左侧上面的个人网上银行,进入个人网上银行界面

04

在网站栏目上面会弹出一个加载安全工具栏,点击加载项下载安装安全工具。

05

安装完成之后会自动重新打开个人网上银行主页,在主页右侧登录面板输入自己的银行卡号、身份证号、或者注册的账号。然后在下面输入自己的登录密码点击登录。如果没有注册过网上银行的话,点击右下角的注册。

06

在注册界面输入自己个人真实详细的信息之后,点击下面的下一步就可以注册电子 银行。

07

注册成功之后在登录界面输入自己的卡号和登录密码,点击下面的登录开始登录个 人网上银行

08

在登录界面会弹出一个安全认证,如果不知道个人网上银行支付密码的话,可以试 一下自己的取款支付密码。如果错误的话,点击右侧的短信验证码登录。

09

这短信验证码栏会出现自己绑定银行卡的手机信息,点击右侧的发送。工商银行发送的信息验证码,把验证码输入在下面,然后点击确定,就可以登录个人网上银行。

10

在个人网上银行页面点击左上角的我的账户,进入账户页面

11

在个人账户页面可以看到自己银行卡的余额,资产,负债等情况。如果需要添加新的工商银行卡的话,点击下面的添加就可以了。

12

如果需要查看自己银行流水,或者汇款。点击右侧的明细和汇款就可以进行相应的 操作

13

如果手机的话在手机上面打开应用商城,在应用商城搜索安装中国工商银行

14

安装好之后打开软件,点击软件上面的登录选项开始进行登录操作。

15

在登录界面输入自己的手机号码和登录密码才可以登录的,这个登陆方式跟电脑登录方式是不一样的,如果手机没有注册过app的话,点击右下角的自助注册就可以了。

16

登录进去之后点击app上面的我的账户选项,进入个人账户栏

17

这个账户栏可以看到自己账户绑定的银行卡和余额。如果需要查询明细、转账汇款 、无卡取现等功能的话下面就直接可以点击开始使用,如果需要添加银行卡的话点 击下面的添加,然后输入银行卡号和支付密码就可以添加银行卡了

01/17

操作方法

点击目录可快速跳转至页面对应位置

01工商银行网上银行使用方式有两种,一种是使用电脑登录网上银行使用方法,另一种是手机下载工商银行app使用方法。

02在电脑上面打开浏览器,在搜索栏输入工商银行,然后点击进入工商银行官网主页。

03进入网站之后点击左侧上面的个人网上银行,进入个人网上银行界面

04在网站栏目上面会弹出一个加载安全工具栏,点击加载项下载安装安全工具。

05安装完成之后会自动重新打开个人网上银行主页,在主页右侧登录面板输入自己的银行卡号、身份证号、或者注册的账号。然后在下面输入自己的登录密码点击登录。如果没有注册过网上银行的话,点击右下角的注册。

06在注册界面输入自己个人真实详细的信息之后,点击下面的下一步就可以注册电子银行。

07注册成功之后在登录界面输入自己的卡号和登录密码,点击下面的登录开始登录 个人网上银行

08在登录界面会弹出一个安全认证,如果不知道个人网上银行支付密码的话,可以试一下自己的取款支付密码。如果错误的话,点击右侧的短信验证码登录。

09这短信验证码栏会出现自己绑定银行卡的手机信息,点击右侧的发送。工商银行 发送的信息验证码,把验证码输入在下面,然后点击确定,就可以登录个人网上银 行。

10在个人网上银行页面点击左上角的我的账户,进入账户页面

11在个人账户页面可以看到自己银行卡的余额,资产,负债等情况。如果需要添加新的工商银行卡的话,点击下面的添加就可以了。

12如果需要查看自己银行流水,或者汇款。点击右侧的明细和汇款就可以进行相应的操作

13如果手机的话在手机上面打开应用商城,在应用商城搜索安装中国工商银行

14安装好之后打开软件,点击软件上面的登录选项开始进行登录操作。

15在登录界面输入自己的手机号码和登录密码才可以登录的,这个登陆方式跟电脑 登录方式是不一样的,如果手机没有注册过app的话,点击右下角的自助注册就可 以了。

16登录进去之后点击app上面的我的账户选项,进入个人账户栏

17这个账户栏可以看到自己账户绑定的银行卡和余额。如果需要查询明细、转账汇款、无卡取现等功能的话下面就直接可以点击开始使用,如果需要添加银行卡的话点击下面的添加,然后输入银行卡号和支付密码就可以添加银行卡了

工商银行手机银行和网上银行区别?

客户在工商银行办理的手机银行和网上银行区别如下:

一是工商银行的手机银行是客户通过本人手机下载安装的工商银行交易软件,经注 册并困绑工商银行结算账户后,便可通过手机银行办理业务。

二是工商银行网上银行是客户通过电脑下载安装的交易软件,只有连接电脑和工商 银行网银k宝才能办理业务。

什么是工行个人网银互联?

工行个人网银互联:

1、工商银行基于人民银行网上支付跨行清算系统(简称网银互联系统)在个人网 银实现了与人行网银互联系统的对接。通过个人网银可操作个人网银签约、登记网 银互联账户。

2、网银互联是人行建立的一套跨行支付系统:通过工行签约他行账户后,可以通过工行网银操作将其他银行的钱转入工行账户,而且是实时到账,同时跨行不收手续费。

如何开通工商银行的网银?

1.网上银行:请您登录网银,选择"我的网银-安全-交易权限管理"功能开通,自助开通仅限U盾客户办理。

2.手机银行:登录后,选择"我的-安全中心-更多-交易权限",开通手机银行电子 商务权限。通过手机银行自助办理时,需当前已开通对外转账权限。

3.此外,也可携带有效身份证件、开通手机/网上银行的账户,到全国任意营业网点办理。

怎么在电脑上开通工商银行网银?

新办理的工商银行卡只需要在家里的电脑上开网银即可,开通方法如下:

1、登陆中国工行银行官方网站,选择左上方"个人网上银行登陆",持有贵宾卡的用户选择"个人网银贵宾登陆"。

2、在登录页面左侧栏位选择"网上银行自助开通"。

3、仔细阅读网上银行须知,注意事项参考本文结尾注意事项!点击按钮"开通个 人网上银行"。

4、输入卡号及密码,点击"提交",注册成功。